## D.Suite – prostriedok na vytváranie zaručeného elektronického podpisu

Inštalačná príručka

## 1. Inštalácia D.Suite (predpoklady) - Windows

Inštalačný balíček je potrebné stiahnuť z portálu na lokálny počítač a rozbaliť aplikáciou, ktorá dokáže pracovať so .ZIP súbormi. V žiadnom prípade nespúšťať aplikácie priamo z balíčka .zip archívu. Vždy je potrebné najprv uložený .zip archív lokálne rozbaliť.

D.Signer vyžaduje pre svoj beh operačný systém:

- MS Windows VISTA a vyšší
- .NET Framework 4.0 a vyšší.

Na detekciu prítomnosti .NET Framework je možné použiť aplikáciu .\01\_Detect.net\verzia.bat.

Po jej spustení môžete byť upozornení na nebezpečenstvo, nakoľko uvedený súbor nemá digitálny podpis, na základe ktorého by bolo možné overiť jeho vydavateľa.

| Otvoriť sú                                                     | bor – Upozornenie zabezpečenia                                                                                                    |  |  |
|----------------------------------------------------------------|----------------------------------------------------------------------------------------------------|--|--|
| Vydavateľ sa nedá overiť. Naozaj chcete spustiť tento softvér? |                                                                                                    |  |  |
|                                                                | Názov:Data\Local\Temp\Temp1_verzia (2).zip\verzia.bat<br>Vydavateľ: <b>Neznámy vydavateľ</b>                                                                                                    |  |  |
|                                                                | Typ: Dávkový súbor systému Windows                                                                                                    |  |  |
|                                                                | Od: C:\Users\00005460\AppData\Local\Temp\Temp1                                                                                                    |  |  |
|                                                                | Spustit' Zrušit'                                                                                                    |  |  |
| 8                                                              | Tento súbor nemá platný digitálny podpis, na základe ktorého by<br>bolo možné overiť jeho vydavateľa. Spustiť by ste mali softvér len<br>od vydavateľov, ktorým dôverujete. <u>Ako určím, ktorý softvér</u><br>spúšťať? |  |  |

Jedná sa však o obyčajný dávkový BAT súbor, kde pri spustení dochádza k detekcii verzie nainštalovaného .NET Frameworku.

Po spustení tohto dávkového súboru vyskočí stavové okno command promptu s obsahom:

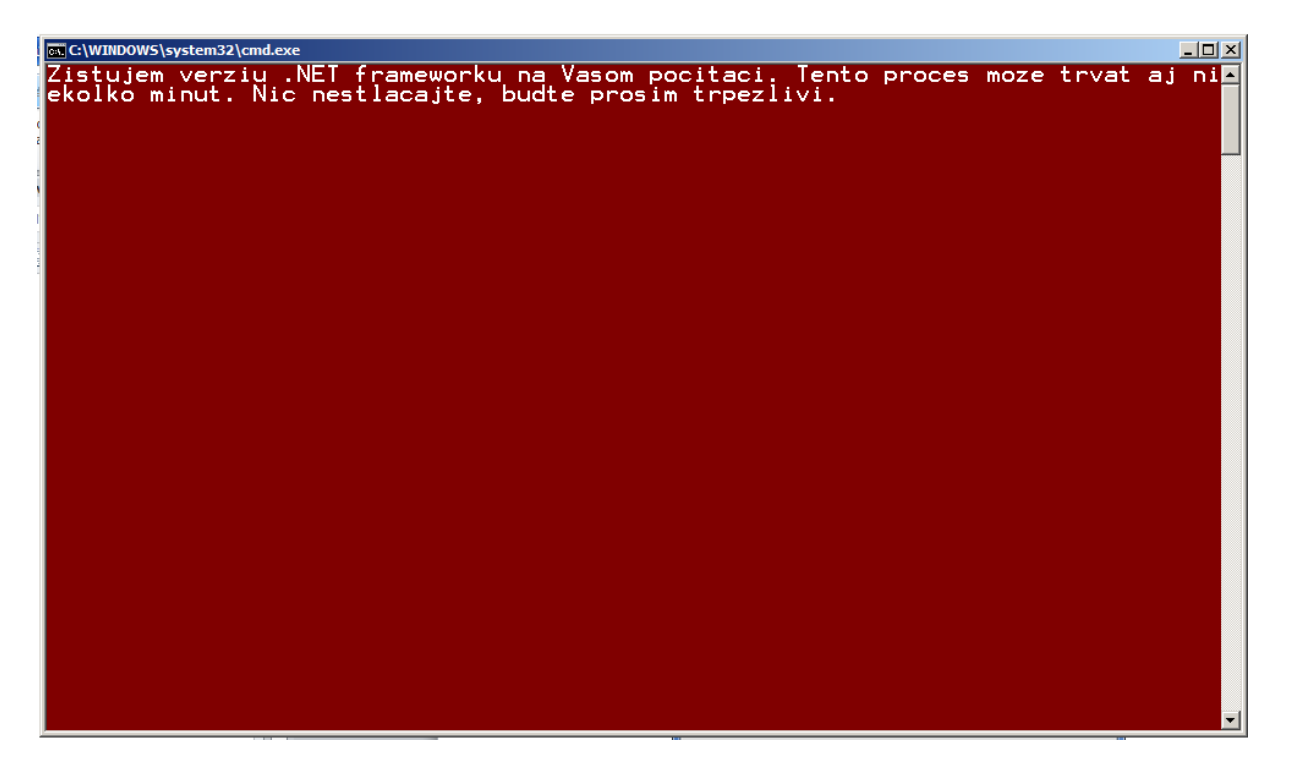

Tento proces môže trvať pár sekúnd, ale aj niekoľko minút. Po ukončení dostanete hlášku typu:

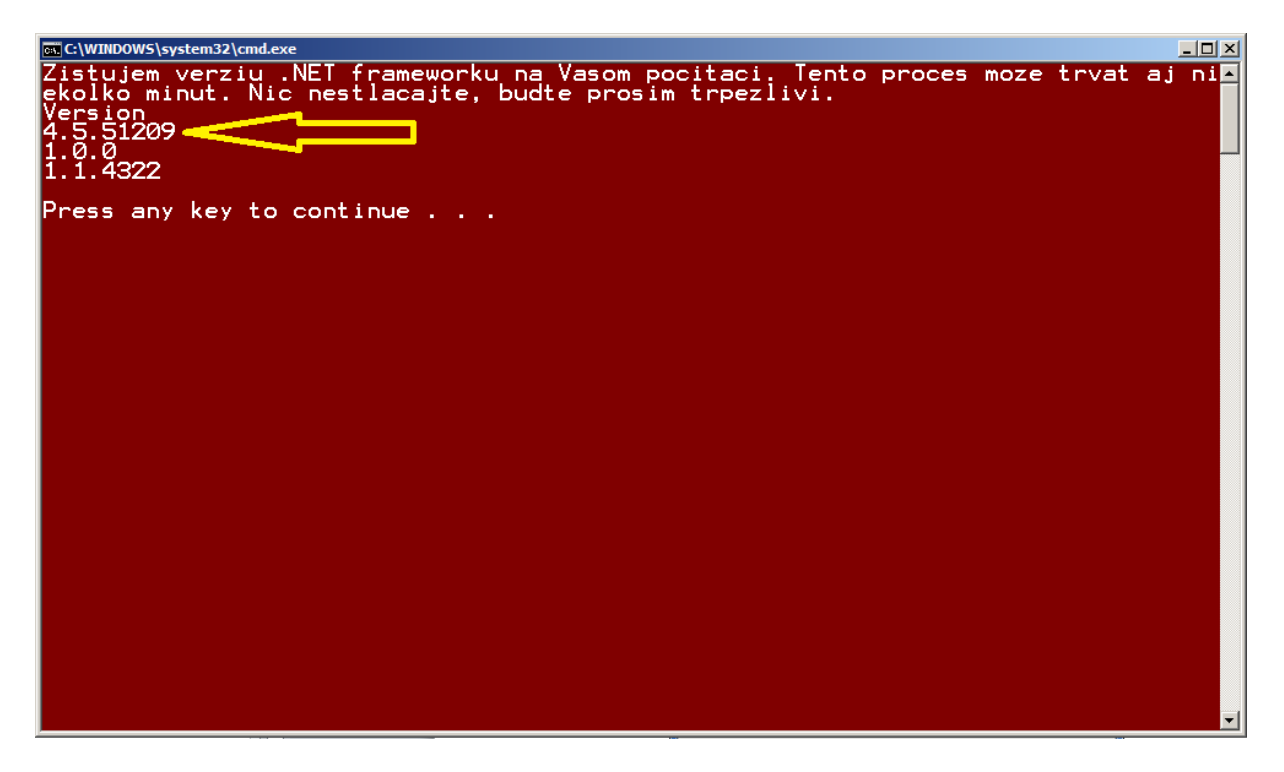

Zobrazí sa Vám zoznam čísel, ktoré hovoria o nainštalovaných verziách .NET. Pre správny chod podpisovača (D.Signera) je dôležité, aby aspoň jedna z verzií mala hodnotu 4.0, alebo VIAC.

## 2. Inštalácia D.Suite/eIDAS (x86)

Po jej spustení sa Vám zobrazí licenčná zmluva.

| of D.Suite/eIDAS (x86) – in:                                      | štalácia                                                                                                    | _ 🗆 🗙  |
|-------------------------------------------------------------------|----------------------------------------------------------------------------------------------------|--------|
| D.Suite,                                                          | /eIDAS (x86)                                                                                                    |        |
| uzavretá podľa zákor<br>neskorších právn                          | Licenčná zmluva<br>na č. 185/2015 Z. z., Autorského zákona, v zner<br>ych predpisov (ďalej len "autorský zákon")<br>(ďalej len "Zmluva") | ní     |
| Táto Zmluva je uzatvore                                           | ná medzi spoločnosťou                                                                                                    |        |
| Obchodné meno: D<br>Sídlo: P<br>IČO: 3<br>DRČ: 2<br>IČ pre DPH: S | DITEC, a.s.<br>Plynárenská 7/C, 821 09 Bratislava<br>81 385 401<br>202 030 4198<br>5K 202 030 4198                                       | T      |
| Verzia 1.0.3.0                                                    | 🔲 Súhlasím s licenčnými podmienkami<br>Nastavenia 🛞 Inštalovať Z                                                                         | avrieť |

Inštalátor Vás pustí INŠTALOVAŤ,

| 🌠 D.Suite/eIDAS (x86)                                   | – inštalácia                                                                                                    | <u> </u> |
|---------------------------------------------------------|----------------------------------------------------------------------------------------------------|----------|
| D.Suit                                                  | te/eIDAS (x86)                                                                                                    |          |
| uzavretá podľa zá<br>neskorších pra                     | Licenčná zmluva<br>ikona č. 185/2015 Z. z., Autorského zákona, v znení<br>ávnych predpisov (ďalej len "autorský zákon")<br>(ďalej len "Zmluva") |          |
| Táto Zmluva je uzatv                                    | orená medzi spoločnosťou                                                                                                    |          |
| Obchodné meno:<br>Sídlo:<br>IČO:<br>DRČ:<br>IČ pre DPH: | DITEC, a.s.<br>Plynárenská 7/C, 821 09 Bratislava<br>31 385 401<br>202 030 4198<br>SK 202 030 4198                                              | T        |
| Verzia 1.0.3.0                                          | Súhlasím s licenčnými podmienkami<br>Nastavenia     Inštalovať   Zav                                                                            | /rieť    |

až keď odsúhlasíte tieto licenčné podmienky.

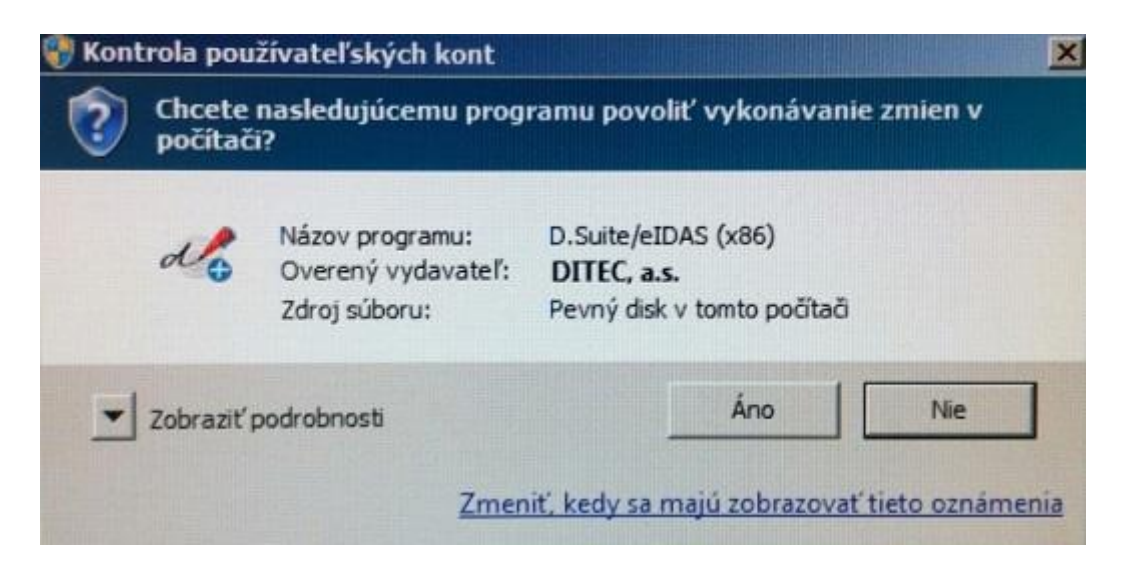

Inštalátoru POVOLÍME vykonávať zmeny a vyberieme možnosť Áno

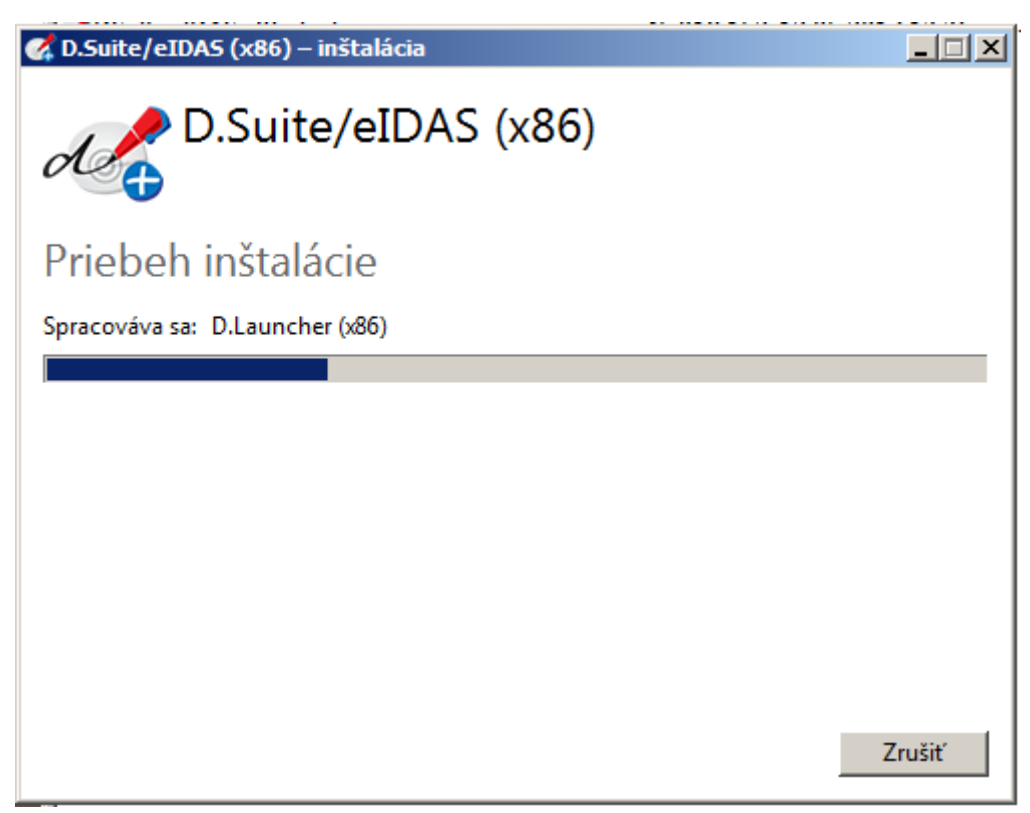

Následne prebehne inštalácia.

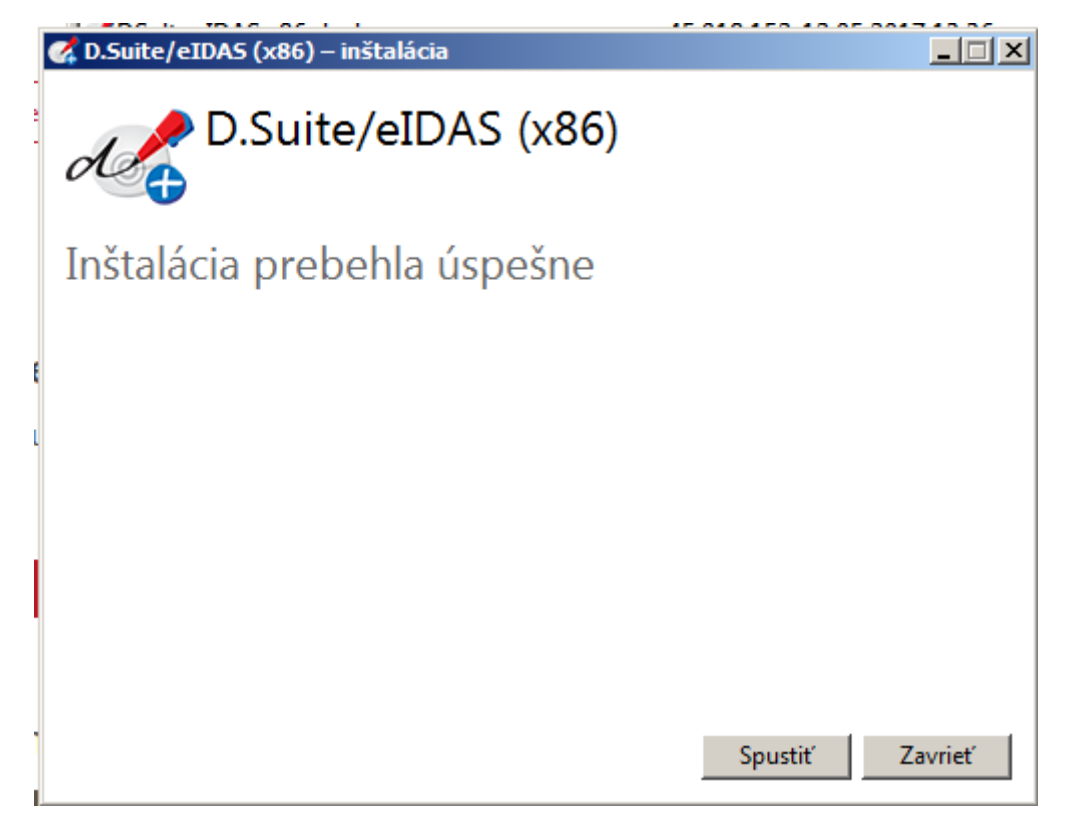

O ukončení inštalácie aplikácie nás inštalátor oboznámi. Posledným krokom si nainštalujeme a aktivujeme certifikáty a preto si vyberieme možnosť **SPUSTIŤ** 

| Upozorne | nie zabezpečenia                                                                                                    | × |
|----------|----------------------------------------------------------------------------------------------------|---|
| À        | Touto akciou nainštalujete certifikát od certifikačnej autority, ktorý<br>by mal reprezentovať:<br>Ditec D.Launcher CA 20170522094847<br>Systém Windows nemôže overiť, či certifikát skutočne pochádza<br>od Ditec D.Launcher CA 20170522094847. Pôvod certifikátu by<br>ste mali overiť kontaktovaním certifikačnej autority Ditec<br>D.Launcher CA 20170522094847. Pri tomto postupe budete môcť<br>použiť nasledovné číslo: |   |
|          | Odtlačok verejného kľúča (sha1): 4CB5674F E470A8CE 54C6BCF1<br>BD78A93E 986D9F61                                                                                                    |   |
|          | Upozornenie:<br>Po nainštalovaní tohto koreňového certifikátu bude systém<br>Windows automaticky považovať za dôveryhodné všetky<br>certifikáty vydané touto cert. autoritou. Inštalácia certifikátu bez<br>overeného odtlačku ver. kľúča predstavuje bezpečnostné riziko. Ak<br>kliknete na tlačidlo Áno, vyjadríte tým, že akceptujete toto riziko.<br>Chcete nainštalovať certifikát?                                       |   |
|          |                                                                                                    |   |
|          | Áno Nie                                                                                                    |   |

Potvrdíme voľbou ÁNO

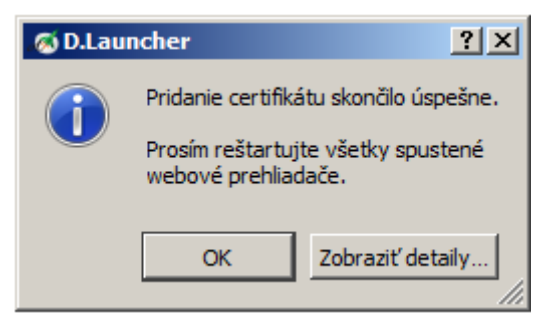

Inštalátor nán upozorní o pridaní certifikátu a vyžiada **REŠTART WEBOVÝCH PREHLIADAČOV** 

Pozor! Po prvom spustení aplikácie D.Launcher je potrebné reštartovať otvorené web prehliadače. V prípade, že je na operačnom systéme Windows zapnutý firewall, môže byť nutné povoliť pre aplikáciu D.Launcher komunikáciu vo všetkých verejných a súkromných sieťach. Na nasledujúcom obrázku je zobrazený príklad takého dialógu v rámci aplikácie Windows Firewall.

| Brána<br>aplikáo                         | Windows F<br>cie.                        | irewall zablokovala niektoré funkcie tejto                                        |  |
|------------------------------------------|------------------------------------------|-----------------------------------------------------------------------------------|--|
| Brána Windows Fire<br>verejných a súkrom | ewall zablokoval<br>nných sieťach.       | a niektoré funkcie programu D.Launcher vo všetkých                                |  |
| A                                        | Názov:                                   | D.Launcher                                                                        |  |
| do                                       | <u>Vy</u> davateľ:                       | Ditec, a.s.                                                                       |  |
|                                          | Cest <u>a</u> :                          | C:\program files (x86)\ditec\dlauncher\dlauncher.exe                              |  |
| Povoliť pre D.Launo                      | cher komunikáciu                         | u v týchto sieťach:                                                               |  |
| Súkromné sie                             | ete, napríklad do                        | omáca alebo pracovná sieť                                                         |  |
| Verejné si <u>e</u> te<br>pretože tiete  | e, napríklad letis<br>o siete sú často i | ká a kaviarne (neodporúča sa,<br>nedostatočne zabezpečené alebo sú nezabezpečené) |  |
| Aké sú riziká povole                     | enia vstupu aplik                        | ácií cez bránu firewall?                                                          |  |

V prípade, že sa pre prístup na internet používa proxy server, tak je potrebné zabezpečiť, aby prístup na adresy:

- dlauncher.ditec.sk
- dlauncher6.ditec.sk

nebol realizovaný cez proxy server.

Na nasledujúcom obrázku je zobrazený príklad nastavení proxy v rámci internetového prehliadača MS Internet Explorer – menu Nástroje/Možnosti siete internet/záložka Pripojenia/tlačidlo Nastavenie siete LAN:

| Server pro                                                                                   | ky – nastaven       | ie                                     |      | X      |
|----------------------------------------------------------------------------------------------|---------------------|----------------------------------------|------|--------|
|                                                                                              | Тур                 | Adresa servera proxy                   | Port |        |
|                                                                                              | HTTP:               | proxy.example.com                      | :    | 8080   |
|                                                                                              | Secure:             | proxy.example.com                      | :    | 8080   |
|                                                                                              | ETP:                |                                        | :    |        |
|                                                                                              | Socks:              |                                        | :    |        |
|                                                                                              | Po <u>u</u> žiť ter | n istý server proxy pre všetky protoko | bly  |        |
| Výnimky Nepoužiť server proxy pre adresy začínajúce: dlauncher.ditec.sk; dlauncher6.ditec.sk |                     |                                        |      |        |
|                                                                                              | Jednotlivé po       | oložky oddeľte bodkočiarkami ( ; ).    |      | Ŧ      |
|                                                                                              |                     | ОК                                     |      | Zrušiť |